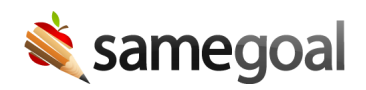

## Suggested Accounts

Suggested Accounts May 23, 2025

We recently added **Suggested Accounts** for users who log in from the SameGoal Sign In page!

| Sign In                 |                                    |
|-------------------------|------------------------------------|
| Cherry Grove ISD        |                                    |
| Show suggested accounts | Change district                    |
|                         |                                    |
| caitlin@example.com     |                                    |
| Remember me?            |                                    |
| Next                    |                                    |
| Need phone support?     | Forgot password?                   |
| To bookm                | ark this page, press <i>Ctrl-D</i> |

This new feature will help to streamline account navigation for users who have SameGoal accounts in multiple districts. If a user selects **Remember me?** while logging into SameGoal, the account they log into will be added as a suggested account. Then the next time they add a linked account or log in from the Sign In page, we will show their suggested accounts.

With suggested accounts, users will no longer need to search for a district when adding a linked account or when logging into a new account after they've logged out. Additionally, they will not need to manually enter the email address for the suggested account – they will only need to provide the password.

| Current account:     |                                                                               |  |
|----------------------|-------------------------------------------------------------------------------|--|
| Password:            | ••••••                                                                        |  |
| Account to add:      |                                                                               |  |
| Previous account(s): | Peach Grove Unified School District<br>peach.k12.oh.us<br>caitlin@example.com |  |
|                      |                                                                               |  |
|                      |                                                                               |  |
| Search district      |                                                                               |  |

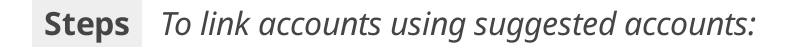

- 1. Go to your **Account Menu**.
- 2. Select **Add Account**.
- 3. Enter your password for the current account.
- 4. Suggested accounts will appear in the **Account to add** section. Select which account you would like to link.
- 5. Enter your password for the account you're adding.
- 6. Click **Save**.

**Steps** To log in using suggested accounts:

- 1. Navigate to the **Sign In** screen.
- 2. Click Show suggested accounts.
- 3. Select the account you would like to log into.
- 4. Enter your password.
- 5. Click Sign In.

**Steps** *To remove suggested accounts:* 

- Remove a suggested account from the **Sign In** screen:
  - 1. Click **Show suggested accounts**.
  - 2. Click the **X** next to the account you wish to remove.
- Remove a suggested account from the **Linked Accounts** page:
  - 1. Go to your **Account Menu**.

2. Select Add Account.

3. Click the **X** next to the account you wish to remove.

**Q** Tip You only need to select **Remember me?** once in order to add an account. It will continue to be listed as a suggested account unless you remove it.

**Q** Tip When adding a linked account, only suggested accounts that match the name associated with your current account will be shown.